# 0 – Install Linux within VirtualBox

# Bálint Aradi

Course: Scientific Programming / Wissenchaftliches Programmieren (Python)

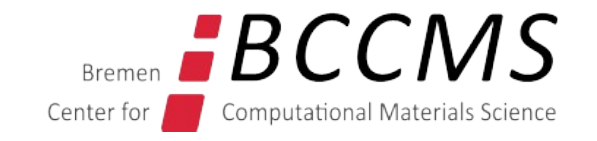

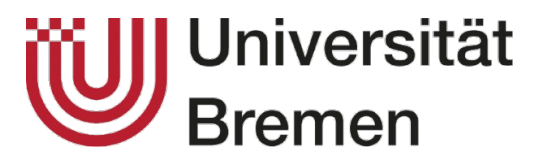

https://www.bccms.uni-bremen.de/cms/people/b-aradi/wissen-progr/python/2022

### Install Linux (Lubuntu) within VirtualBox

- Install Virtual Box on your machine
- Download the ISO image of Lubuntu 22.04

#### Notes

• Virtual Box won't work on Mac with M1 (arm) processors.

### **Create virtual machine**

|                                                                                                    |             |  | Create                                                                                                    | Virtual Machine *                                                                                                    |
|----------------------------------------------------------------------------------------------------|-------------|--|----------------------------------------------------------------------------------------------------|----------------------------------------------------------------------------------------------------|
| File Ma                                                                                                    | Achine Help |  | Name and operating system                                                                                                    | n                                                                                                    |
|                                                                                                    | Add Ctrl+A  |  | Please choose a descriptive name and<br>select the type of operating system y<br>used throughout VirtualBox to identi<br>Name: SciPro - Lubuntu 22.<br>Machine Folder: //mnt/local/home<br>Type: Linux<br>Version: Ubuntu (64-bit) | d destination folder for the new virtual machine and<br>ou intend to install on it. The name you choose will be<br>fy this machine.<br>04<br>/aradi/opt/VirtualBox |
| Create Virtual Machine         Image: Memory size         Select the amount of memory (RAM) in megabytes to be allocated to the virtual machine.         The recommended memory size is 1024 MB.         4 MB         12288 MB |             |  |                                                                                                    | Expert Mode       Back       Next > Cancel         B       Select 2048 MB memory if         your laptop has at least 8 GB         of PAM       or 1024 MB          |
|                                                                                                    |             |  | < Back Next > Cance                                                                                                    |                                                                                                    |

### **Create virtual hard disk**

**Create Virtual Machine** 

#### Hard disk

If you wish you can add a virtual hard disk file or select one from If you need a more complex stora machine settings once the machi The recommended size of the ha O not add a virtual hard disk Create a virtual hard disk now Use an existing virtual hard disk windisk2.vdi (Normal, 70,00 GF

#### Create Virtual Hard Disk

#### Hard disk file type

Please choose the type of file that you would like to use for the new virtual hard disk. If you do not need to use it with other virtualization software you can leave this setting unchanged.

• VDI (VirtualBox Disk Image)

○ VHD (Virtual Hard Disk)

VMDK (Virtual Machine Disk)

#### Create Virtual Hard Disk

#### Storage on physical hard disk

Please choose whether the new virtual hard disk file should grow as it is used (dynamically allocated) or if it should be created at its maximum size (fixed size).

A **dynamically allocated** hard disk file will only use space on your physical hard disk as it fills up (up to a maximum **fixed size**), although it will not shrink again automatically when space on it is freed.

A fixed size hard disk file may take longer to create on some systems but is often faster to use.

Oynamically allocated

○ Fixed size

< Back Next > Cancel

### **Create virtual hard disk**

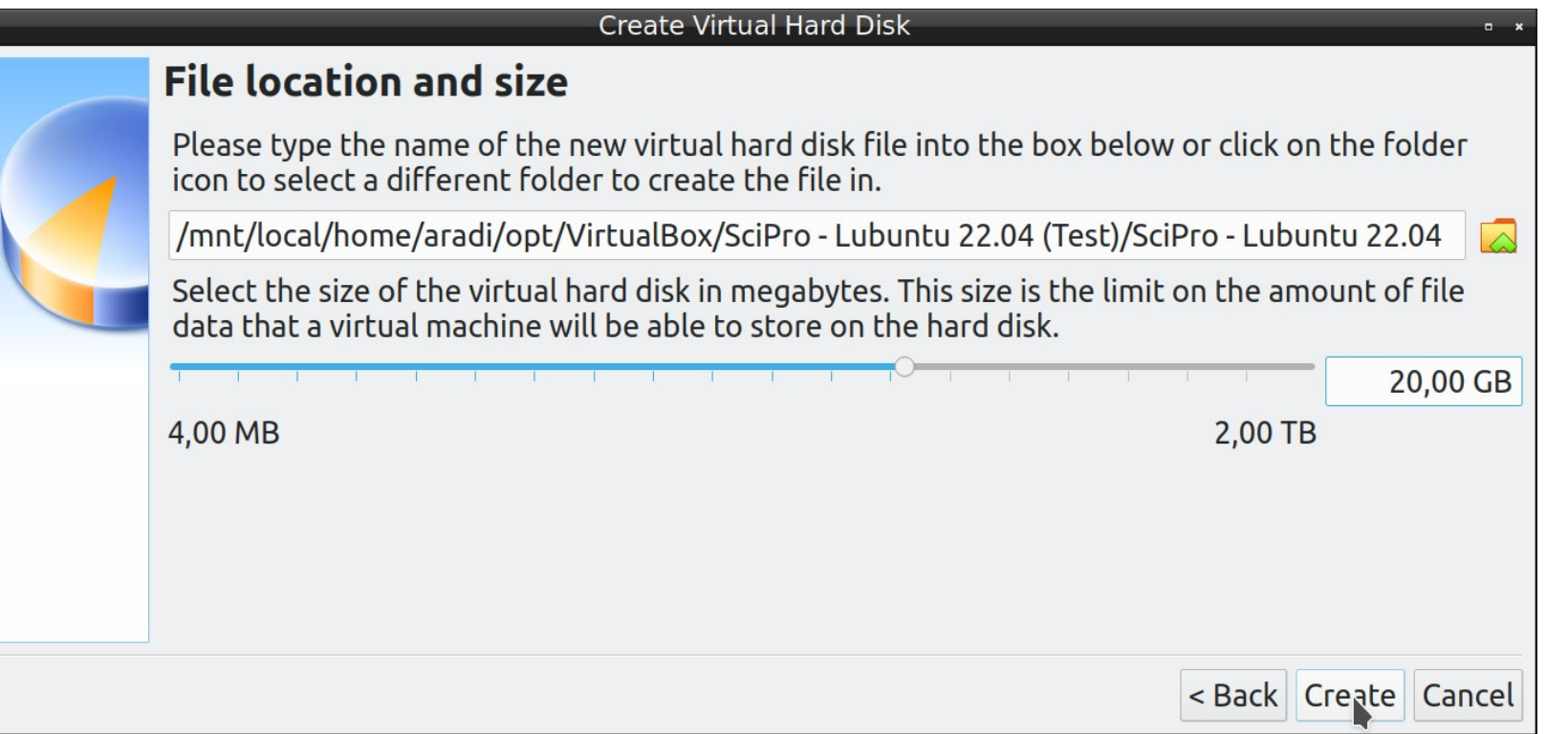

Set hard disk size to 20 GB

### Add ISO-image as optical drive

|                                           | Oracle VM VirtualBox Mar                                                                                |                                                                                                    |                         |                                                                                                    |
|-------------------------------------------|----------------------------------------------------------------------------------------------------|----------------------------------------------------------------------------------------------------|-------------------------|----------------------------------------------------------------------------------------------------|
| File Machine Help                         |                                                                                                    |                                                                                                    |                         |                                                                                                    |
| Tools                                     | New Settings Discard Start                                                                              |                                                                                                    |                         |                                                                                                    |
| > Private                                 | General                                                                                                 |                                                                                                    |                         |                                                                                                    |
| SciPro - Lubuntu 22.0<br>ⓐ Powered Off В≡ | C<br>33 MB<br>VMSVGA<br>VMSVGA<br>Disabled<br>Disabled                                                  |                                                                                                    |                         |                                                                                                    |
|                                           | B<br>B <sup>0:</sup> [Optical Drive] Empty<br>A<br>sciPro - Lubuntu 22.04 (Test).vdi (Normal, 20,00 GB) |                                                                                                    |                         |                                                                                                    |
|                                           | 000 MT Desktop (NAT)<br>tive)                                                                           | SciPro - Lubuntu SciPro - Lubuntu General Storage Storage Devices                                          | 22.04 (Test) - Settings |                                                                                                    |
|                                           |                                                                                                    | Display<br>Storage<br>Audio<br>Audio<br>Network<br>Serial Ports<br>USB<br>Shared Folders<br>User Interface | Live CD/DVD             | Choose/Create a Virtual Optical Disk<br>Choose a disk file<br>Iubuntu-22.04-beta-desktop-amd64.iso<br>Reflect the downloaded<br>ubuntu 22.04 ISO-file |
|                                           |                                                                                                    |                                                                                                    | V OK OCano              | el                                                                                                    |

### **Start Lubuntu installation**

|                         | Oracle VM VirtualBox Ma                                 |                                                |
|-------------------------|---------------------------------------------------------|------------------------------------------------|
| File Machine Help       | Start Luk                                               | buntu by a double click on the virtual machine |
| Tools                   |                                                         |                                                |
| > Private               | SciPro - Lubuntu 22.04 (Test)ning] - Oracle VM VirtualE | Box □ ×                                        |
| SciPro - Lubuntu 22.0 ﷺ | File Machine View Input Devices Help                    | Start the installation program                 |
|                         | <pre></pre>                                             | <ul> <li>19:49</li> <li>ht Ctrl</li> </ul>     |

# **Configure installation**

Select the language (preferably American English)

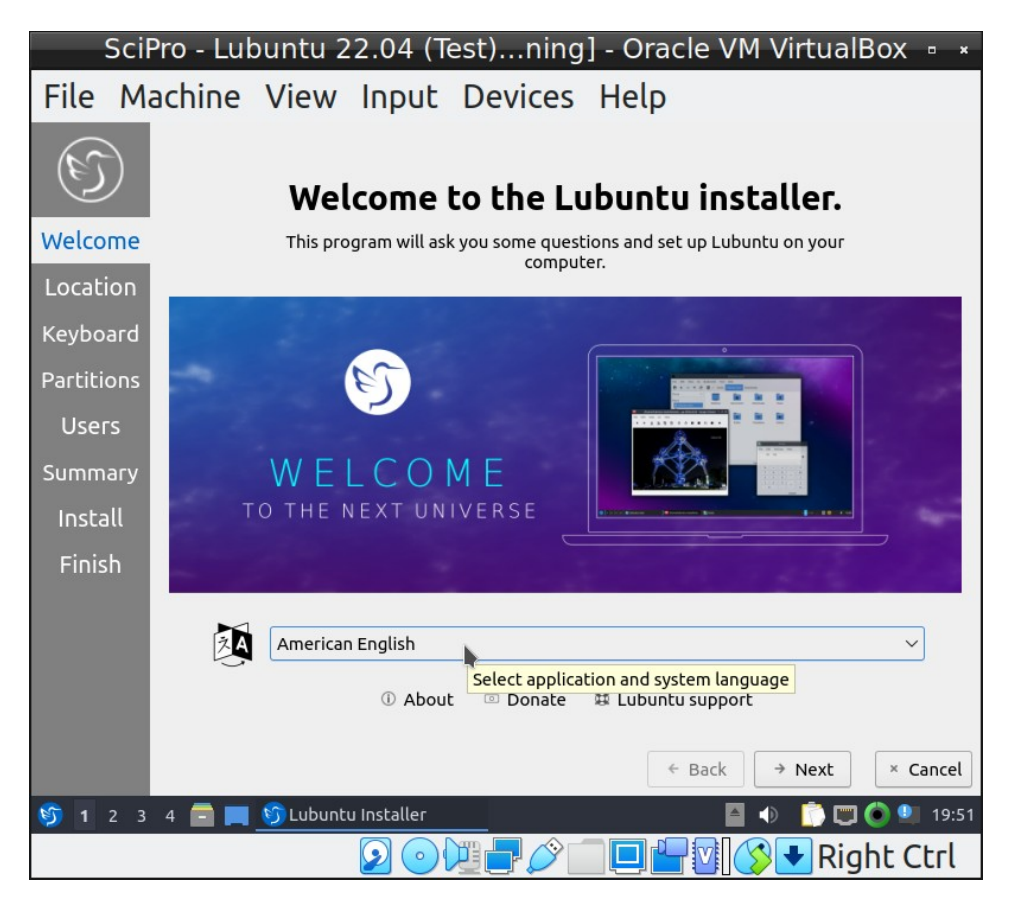

### Select time zone

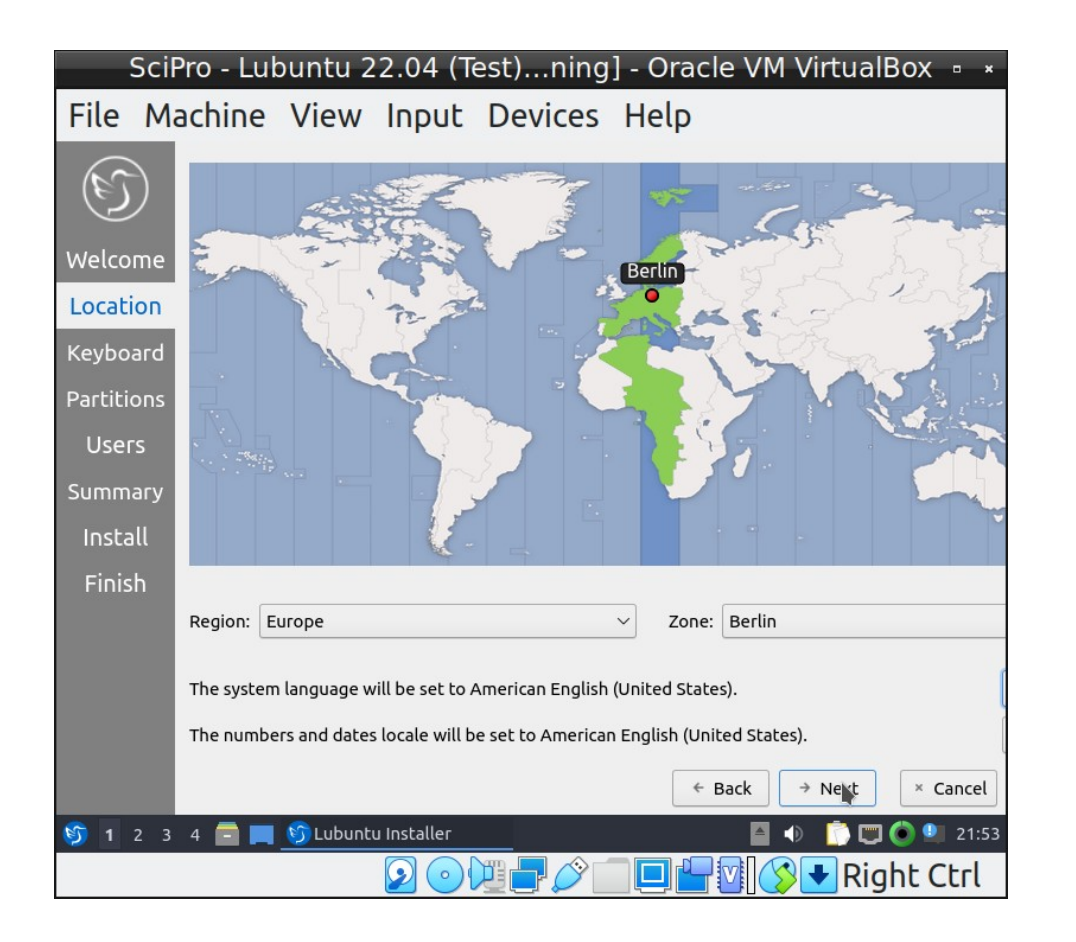

### **Configure installation (#2)**

### Select the keyboard layout you use

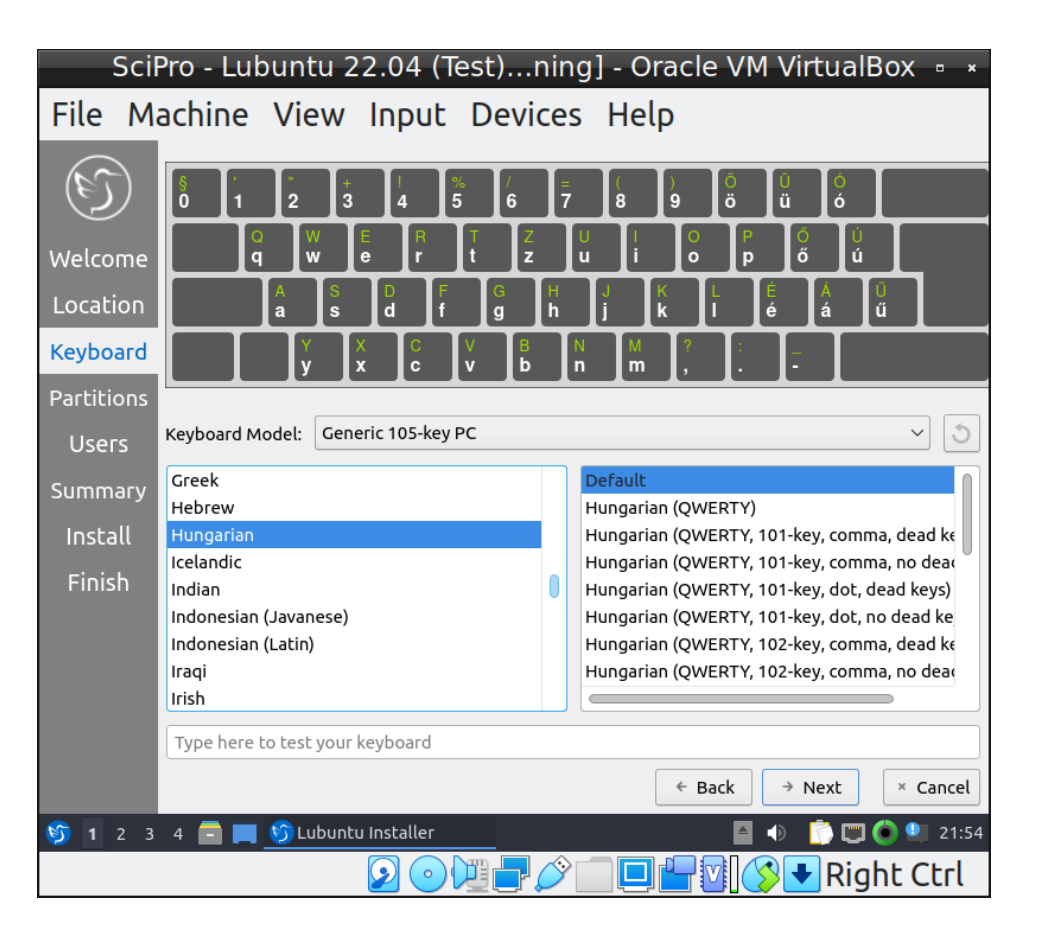

### Choose single partition installation (Erase disk)

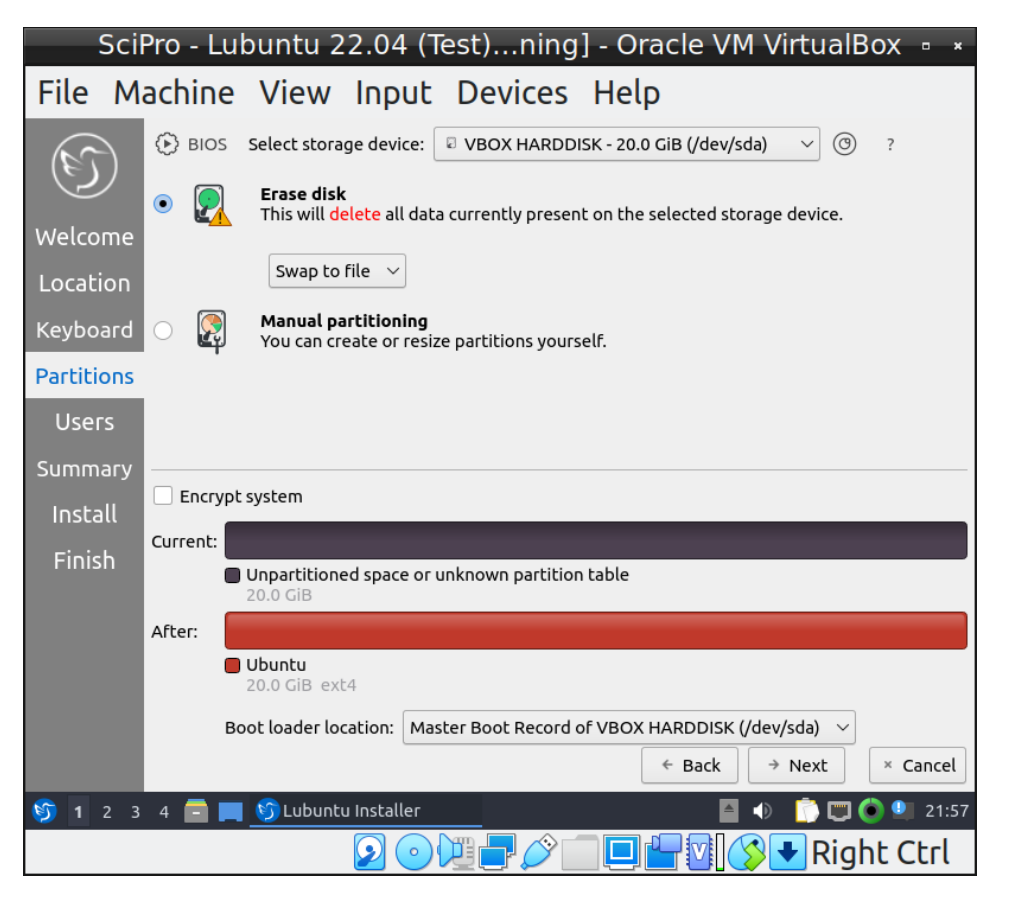

### **Configure installation (#3)**

#### Create a user

| Sci                 | Pro - Lubuntu 22.04 (Test)ning] - Oracle VM VirtualBox 🕛 🔹 |
|---------------------|------------------------------------------------------------|
| File M              | achine View Input Devices Help                             |
| (c)                 | What is your name?<br>Bálint Aradi                         |
| Welcome<br>Location | What name do you want to use to log in?<br>aradi           |
| Keyboard            | scipro 📀                                                   |
| Partitions          | Choose a password to keep your account safe.               |
| Users<br>Summary (  | Login automatically without asking for the password.       |
| Install             |                                                            |
| Finish              |                                                            |
|                     |                                                            |
|                     |                                                            |
|                     | ← Back → Next × Cancel                                     |
| 🌀 1 2 3             | 4 🚍 📕 😏 Lubuntu Installer 🔤 🐠 Ď 💭 💮 🎱 21:58                |
|                     | 🕗 💿 🖓 🚍 🖉 🔲 🖳 🏹 🚫 🛨 Right Ctrl                             |

• Select the option for automatic login

### Start installation

| Sci            | Pro - Lubuntu 22.04 (Test)ning] - Oracle VM VirtualBox 🌼 \star                                                                                                    |
|----------------|----------------------------------------------------------------------------------------------------|
| File M         | achine View Input Devices Help                                                                                                    |
|                | This is an overview of what will happen once you start the install procedure.                                                                                                    |
| (e)            | Location                                                                                                    |
| Welcome        | Set timezone to Europe/Berlin.<br>The system language will be set to American English (United States).<br>The numbers and dates locale will be set to American English (United States). |
| Location       |                                                                                                    |
| Keyboard       | Keyboard                                                                                                    |
| Partitions     | Set keyboard model to Generic 105-key PC.<br>Set keyboard layout to Hungarian/Default.                                                                                                  |
| Users          | Partitions                                                                                                    |
| Summary        | Erase disk /dev/sda (VBOX HARDDISK) and install Lubuntu 22.04.                                                                                                    |
| Install        | Current:                                                                                                    |
| Finish         | Unpartitioned space or unknown partition table<br>20.0 GiB                                                                                                    |
|                | After:                                                                                                    |
|                | Obuntu<br>20.0 GiB ext4                                                                                                    |
|                | Create new <b>MSDOS</b> partition table on <b>/dev/sda</b> (VBOX HARDDISK).                                                                                                    |
|                | ← Back ♥ Install × Cancel                                                                                                    |
| 🌍 <b>1</b> 2 3 | 4 🚍 🥅 😏 Lubuntu Installer 🛛 📓 🐠 👘 🖤 🔮 21:58                                                                                                    |
|                | 📀 💿 💯 🗬 🖉 🔲 🖳 🚰 💟 🔇 💽 Right Ctrl                                                                                                    |

# **Finishing installation**

### Finish installation

| SciPro - Lubuntu 22.04 (Test)ning] - Oracle VM VirtualBox 🎍 \star                                                                           | SciPro - Lubuntu 22.04 (Test)ning] - Oracle VM VirtualBox 🎍 🔹 |
|----------------------------------------------------------------------------------------------------|---------------------------------------------------------------|
| File Machine View Input Devices Help                                                                                                    | File Machine View Input Devices Help                          |
| S                                                                                                    |                                                               |
| Welcome                                                                                                    |                                                               |
| Location                                                                                                    |                                                               |
| Keyboard                                                                                                    |                                                               |
| Partitions All done.                                                                                                    |                                                               |
| Users Lubuntu has been installed on your computer. You may now restart into your new system, or continue using the Lubuntu Live environment |                                                               |
| Summary                                                                                                    |                                                               |
| Install Restart now                                                                                                    |                                                               |
| Finish                                                                                                    |                                                               |
| ← Back       → Next       ✓ Cone         ⑦       1       2       3       4       -       ●       0       22:05                              | Please remove the installation medium, then press ENTER:      |
|                                                                                                    |                                                               |

Hit Enter, the ISO image will automaticall deattached from the virtual machine

### **Install guest additions**

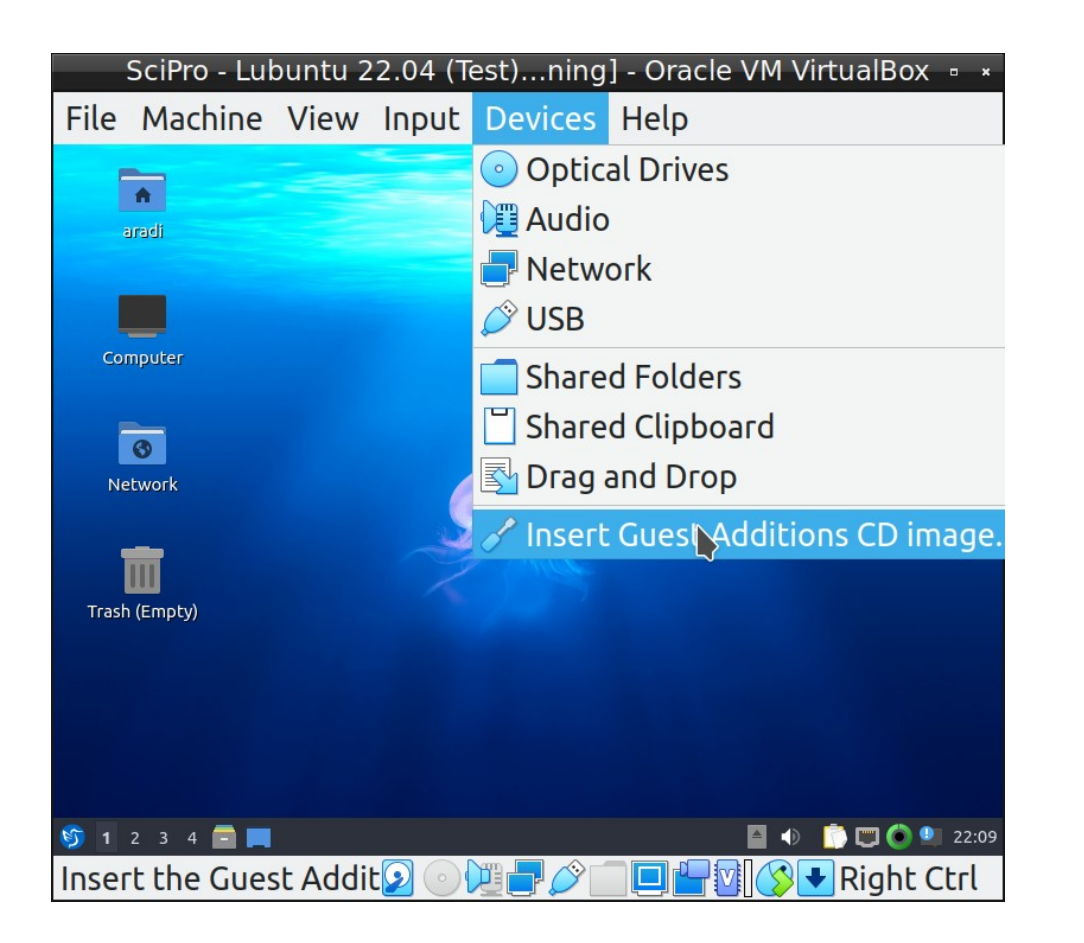

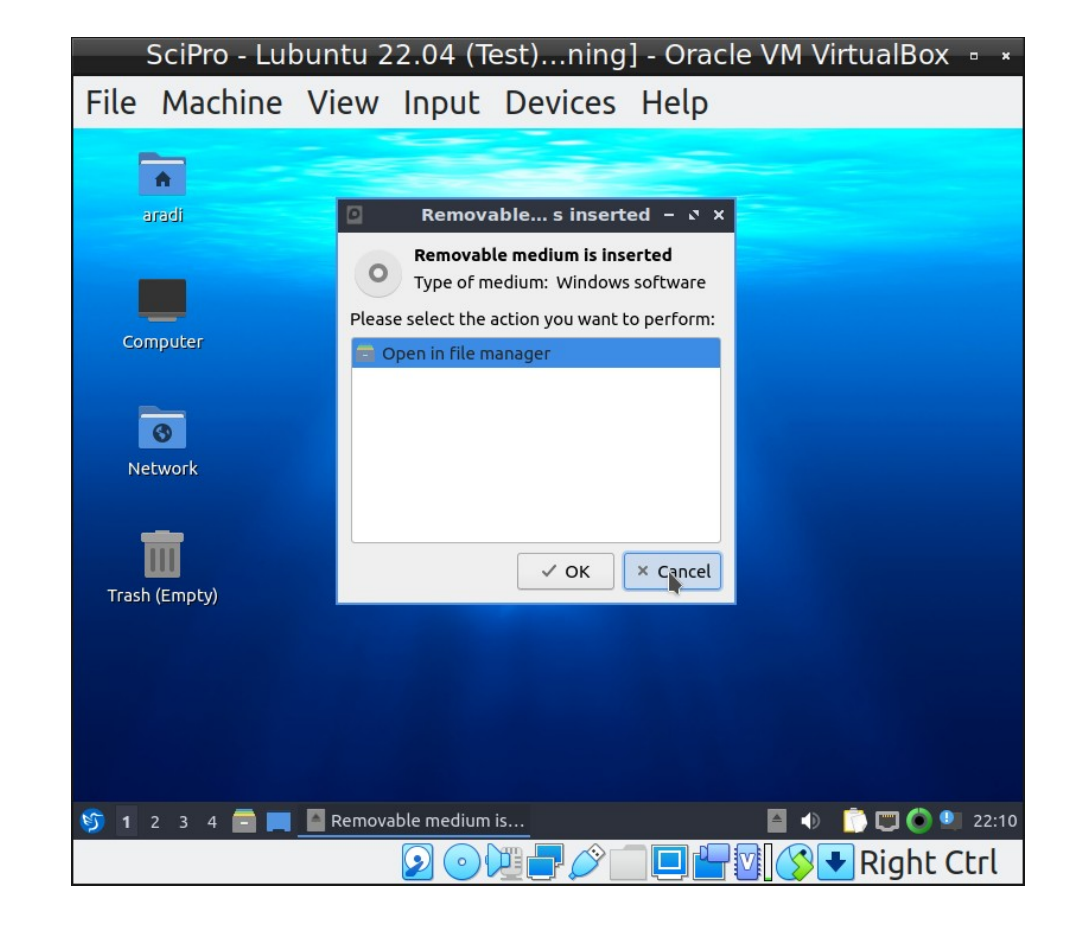

### Install guest additions (#2)

| SciPro - Lubuntu 22.04 (1                                                 | est)ning] - Oracle VM VirtualBox 🎍 \star                                                                     |
|---------------------------------------------------------------------------|----------------------------------------------------------------------------------------------------|
| -<br>ile Machine View Input                                               | Devices Help                                                                                                 |
|                                                                           |                                                                                                    |
| <b>A</b>                                                                  |                                                                                                    |
| aradi                                                                     |                                                                                                    |
| -                                                                         |                                                                                                    |
| Computer                                                                  |                                                                                                    |
|                                                                           |                                                                                                    |
| Accessories >                                                             | SciPro - Lubuntu 22.04 (Test)ning] - Oracle VM VirtualBox 🎍                                                  |
| Games >                                                                   | File Machine View Input Devices Help                                                                         |
| Internet > 🕴 Add Bluetooth Device                                         | aradi@scipro: ~ - v                                                                                          |
| Office > Bluetooth File Transfer           Sound & Video         Discover | File Actions Edit View Help                                                                                  |
| System Tools 💦 🔢 Htop                                                     | aradi@scipro:~ ×                                                                                             |
| Preferences > KDE Partition Manager                                       | To run a command as administrator (user "root"), use "sudo <command/> ".<br>See "man sudo_root" for details. |
| About LXQt OTerminal                                                      | aradi@scipro:~\$ cd /media/aradi/VBox_GAs_6.1.32/                                                            |
| Leave > > QTermin Terminal emul                                           |                                                                                                    |
| earch                                                                     |                                                                                                    |
| ) 1 2 3 4 🖻 📕                                                             |                                                                                                    |
| 20                                                                        |                                                                                                    |
|                                                                           |                                                                                                    |
|                                                                           |                                                                                                    |
|                                                                           |                                                                                                    |
|                                                                           | I                                                                                                    |
|                                                                           |                                                                                                    |
|                                                                           |                                                                                                    |
|                                                                           | 🕅 1 2 3 4 🚍 🎦 🔲 🏷 aradi@scipro:~                                                                             |
|                                                                           |                                                                                                    |

cd /media/aradi/VBox\_GAs\_6.1.32
sudo apt update
sudo apt install gcc make perl
sudo ./VBoxLinuxAdditions.run
reboot

### **Configure a shared folder**

| File Machine View Jacut Devices Uni-                                                                                                    | SciPro - Lubuntu                                                                                                    | SciPro - Lubuntu 22.04 (Te                                                                                                    | st) - Settings    | - ×                                                                  |
|----------------------------------------------------------------------------------------------------|----------------------------------------------------------------------------------------------------|----------------------------------------------------------------------------------------------------|-------------------|----------------------------------------------------------------------|
| File Machine View Input Devices Help   G Optical Drives   G Audio   Network View   VISB   Shared Folders   Network   Drag and Drop   Insert Guest Addition | <ul> <li>General</li> <li>System</li> <li>Display</li> <li>Storage</li> <li>Audio</li> <li>Network</li> <li>Serial Ports</li> <li>USB</li> <li>Shared Folders</li> <li>User Interface</li> </ul> | Shared Folders Shared Folders Name Path Machine Folders Transient Folders Transient Folders Folder Path: <not <not="" auto-moun="" cother,="" folder="" make="" mount="" name:="" perm<="" point:="" selecte="" th=""><th>Access Auto Mount</th><th>At<br/>Share<br/>/aradi/vboxsha<br/>boxshare<br/>Read-only<br/>Auto-mount</th></not> | Access Auto Mount | At<br>Share<br>/aradi/vboxsha<br>boxshare<br>Read-only<br>Auto-mount |
| Shared folder enables se                                                                                                    |                                                                                                    |                                                                                                    |                   |                                                                      |

exchange between host and guest systems

# **Configure shared folder (#2)**

- Start terminal (on Lubuntu)
- Find out your user and group id using the "id" command
- Edit the file /etc/fstab as admin

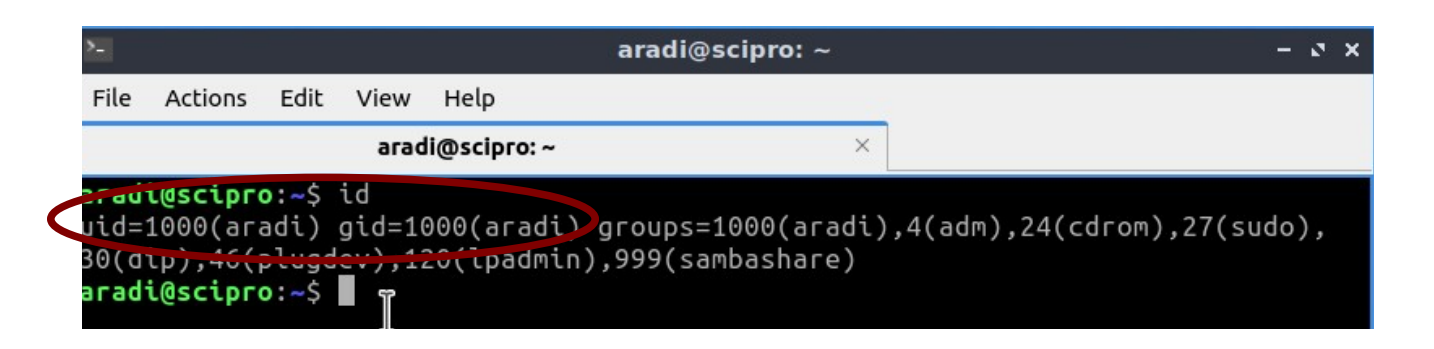

```
sudo featherpad /etc/fstab
                                                  Make sure to adapt path, uid and gid!
# /etc/fstab: static file system information.
#
  . . .
# <file system>
                                <mount point>
                                                          <options>
                                                 <type>
                                                                       <dump>
                                                                                <pass>
UUID=3699f1ad-d7ff-4349-a7df-291fcca6ace4 /
                                                               ext4
                                                                        defaults
                                                                                     0 1
/swapfile
                                                                        <u>de</u>faults
                                                                                     \Theta \Theta
                                                               swan
                                              JWUP
                /media/aradi/vboxshare vboxsf
                                                     uid=1000, gid=1000
vboxshare
                                                                                0
```

- Save the changes, reboot your system
- Files copied into the shared folder should be visible in both, host and guest system

### Have fun!